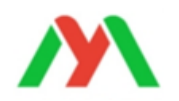

## 门店端租赁小程序介绍

微信扫一扫二维码,进入门店端小程序:

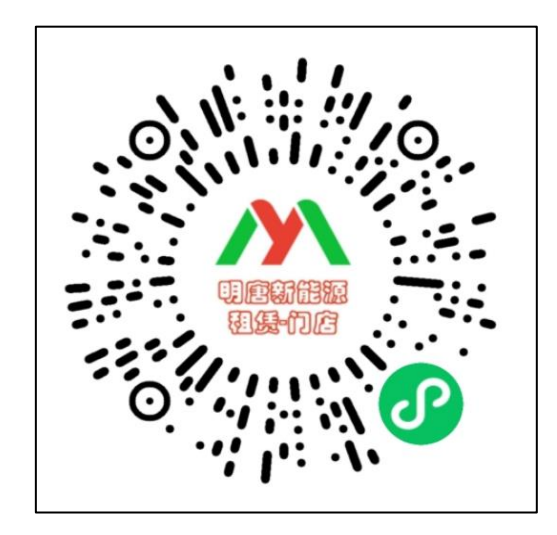

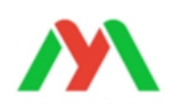

#### 登录界面介绍

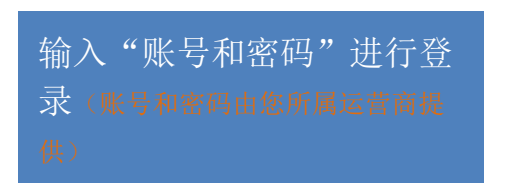

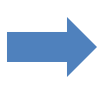

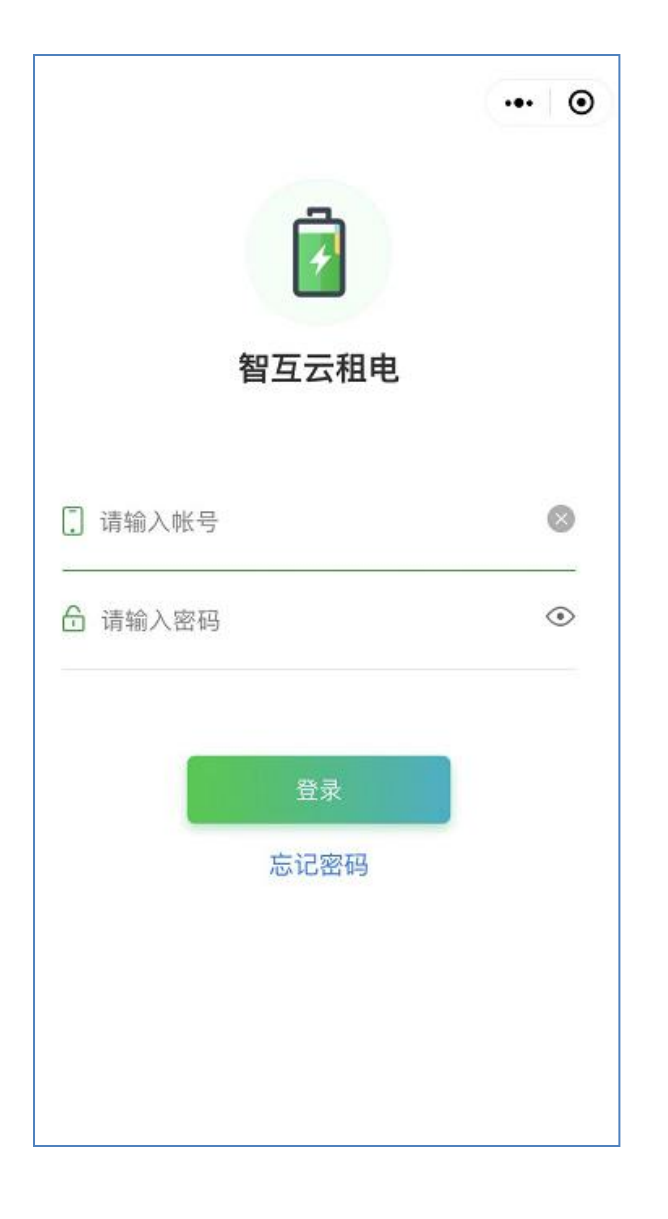

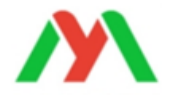

### 电池列表功能介绍

使用中:代表电池处于租用状态 待使用:代表电池等待租用 已逾期:代表电池处于欠费状态,逾期12小时 之后该电池会自动断电 已过期:代表电池已过期,请联系运营商进行 续期,否则用户将不能续费,影响用户使用

确认:用户端租电池后,需要门店选择确认,电池才会租成功(线下支付)
拒绝:选择拒绝,用户端电池将不会租成功(线下支付)
退还:点击该按钮后,电池退还,订单结束
更换:可更换其它电池,但订单号不会改变,用于电池损坏时使用
租用信息:显示租用人姓名、电话、租押金以及线上、线下支付
(如果线下支付,请确认收到钱后再点击"确

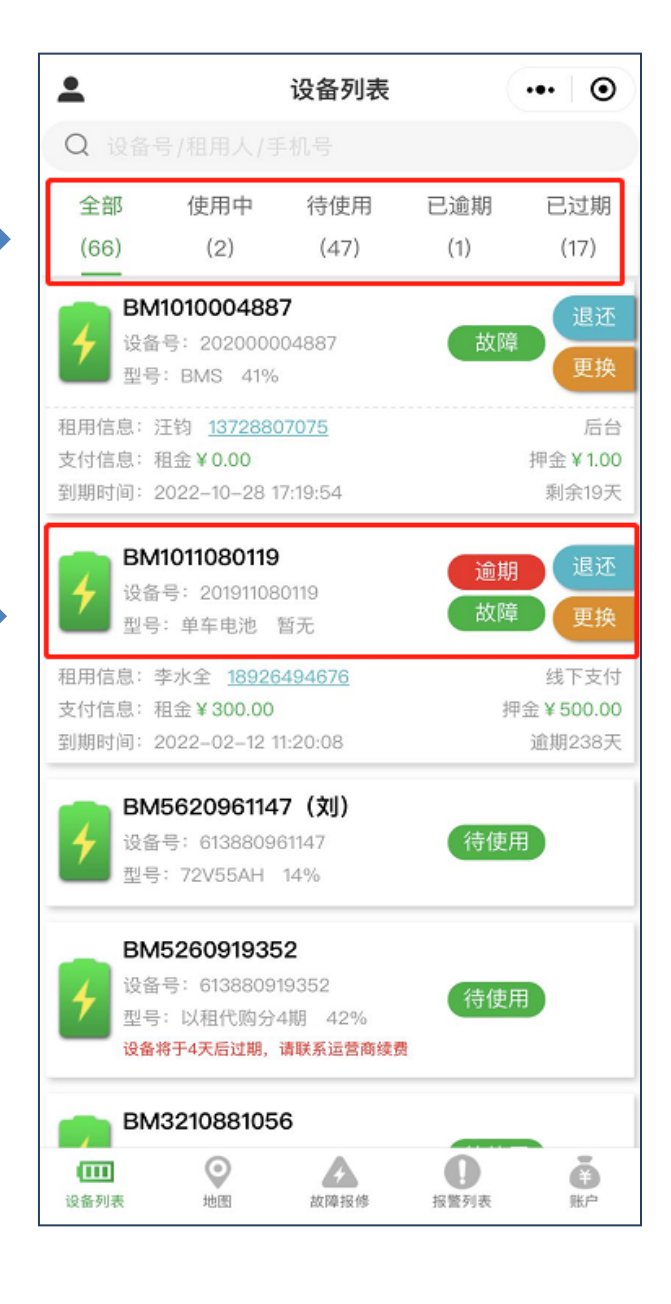

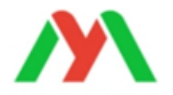

### 主界面功能介绍

**个人中心:**门店信息、会员认证、用户换电、修改密码功能

电池功能模块:包括BMS 功能、轨迹、详情、围栏、 报修功能

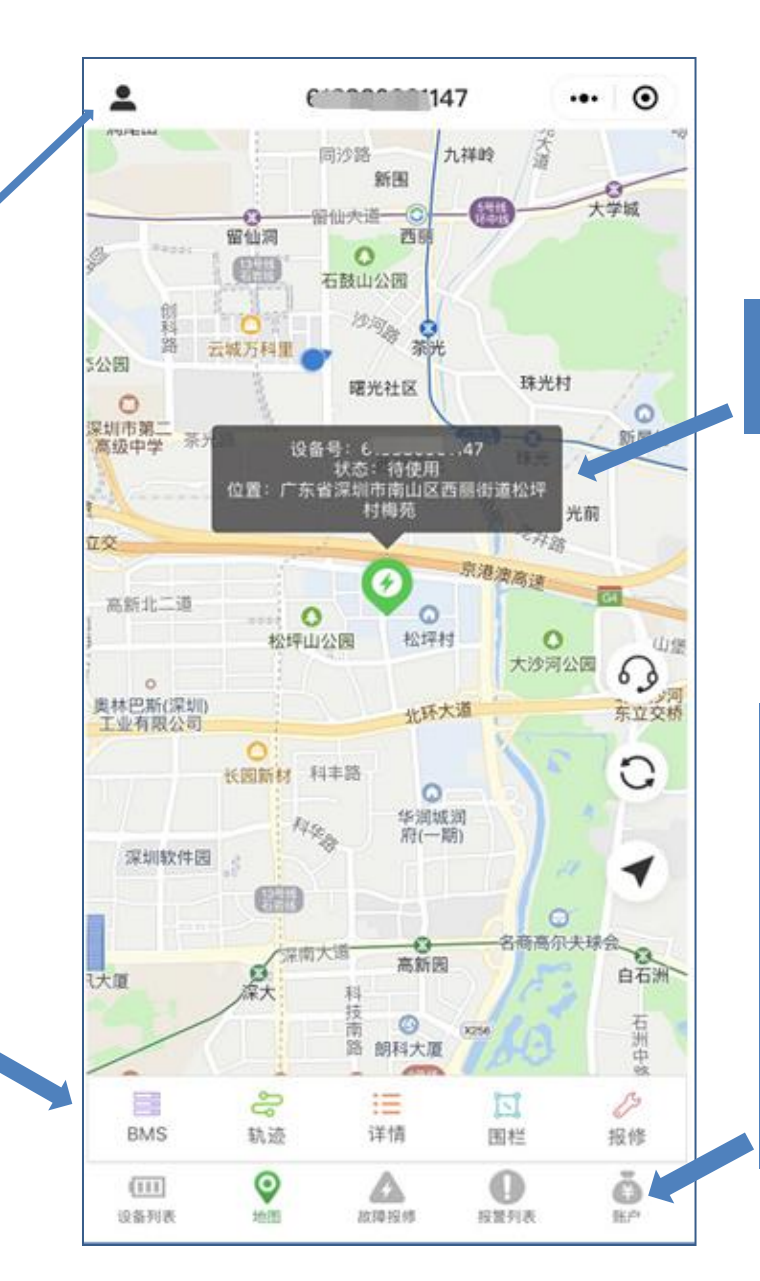

点击地图上电池图标会 显示电池的位置状态

**设备列表:**显示门店所有的电池 地图:显示电池的位置及状态 故障报修:可以查看报修的设备情况 报警列表:电池的报警信息 账户:可以查看出租的电 池资金明细

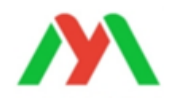

个人中心

门店信息:可查看门店相关信息 会员认证:可进行会员认证审核 用户换电:可添加用户自行换电 权限,添加后该用户可换电 修改密码:可以修改登录密码

| <    | 个人中心 | ••• @ |
|------|------|-------|
| 门店信息 |      | >     |
| 会员认证 |      | >     |
| 用户换电 |      | >     |
| 修改密码 |      | >     |
|      |      |       |
|      | 退出   |       |
|      |      |       |
|      |      |       |
|      |      |       |
|      |      |       |
|      |      |       |
|      |      |       |
|      |      |       |
|      |      |       |
|      |      |       |
|      |      |       |
|      |      |       |
|      |      |       |

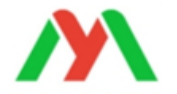

## 会员认证功能介绍

输入用户端会员的手机号, 即可查到认证申请信息

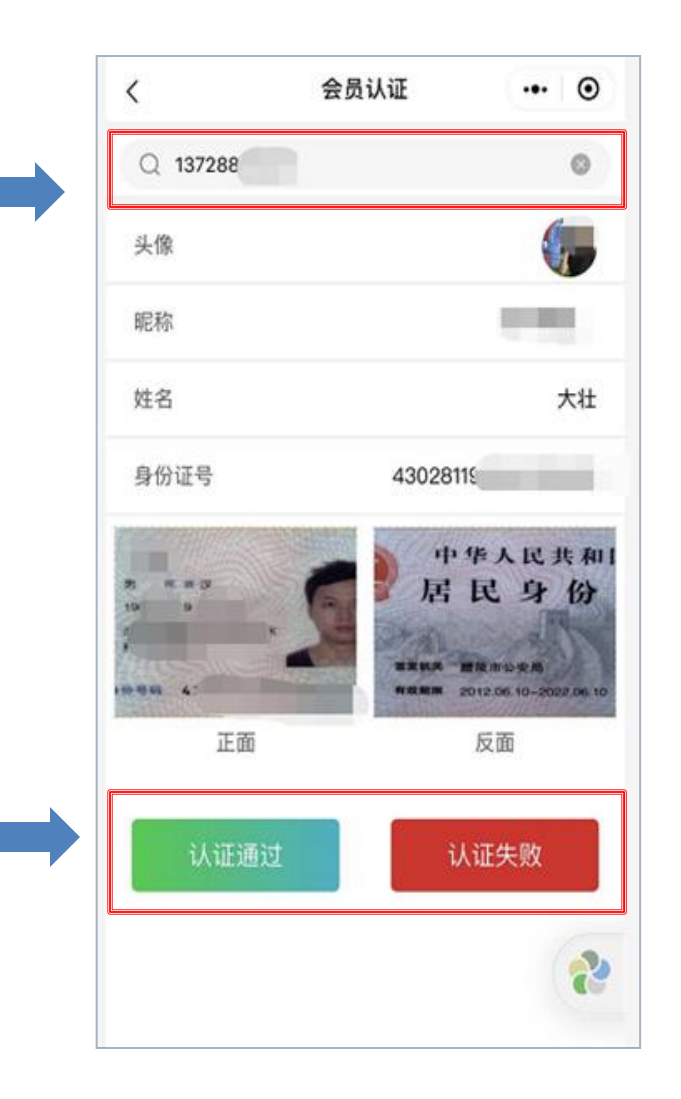

门店工作人员审核会员认证 信息正确后,可点击"认证 通过",通过后,会员才可 租用电池

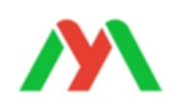

# 【BMS】功能介绍

#### **实时状态:**显示电池的剩余容量、 充放电保护、高低温保护、循环 次数、单节电压等信息

| <                    | BMS              | ••• •               |
|----------------------|------------------|---------------------|
| 实时状态                 | 参数信息             | BMS控制               |
|                      | SOC:83%          | þ                   |
| 更新时间                 | 2021-0           | 04–12 21:00:32      |
| <b>电池串数</b> 16 串     |                  | 电池类型 三元             |
| 总电压 68.8 V           |                  | 剩余容量 83 %           |
| 循环次数0次               | 杨                | 旅容量 0 mAh           |
| 充电电流 0 mA            | İ                | 放电电流 0 mA           |
| 单体压差 0.529 V         | ±                | :板温度 31.2℃          |
| 电池温度1 27.6℃          | 电》               | <b>也温度2</b> 26.1 ℃  |
| 扩展温度1 -273℃          | こ 扩展             | 温度2 -273 ℃          |
| <b>充电保护</b> 软控保护     | à                | vConsole<br>放电保护 正常 |
| 短路保护 正常              |                  | 均衡开关 开              |
| 1 2<br>3884mV 4276mV | 3<br>4320mV 4332 | 5<br>2mV 4363mV     |

#### **参数信息:**显示电池保护状态的 数值

|      | В                  | MS     | ••• @            |
|------|--------------------|--------|------------------|
| 实时状》 | 态 参数<br>—          | x信息    | BMS控制            |
| 标称容量 | ₿ 0 Ah             | 客页为    | 定电流 30 A         |
| 充电开关 | € 开                | j      | 放电开关 开           |
| 均衡开关 | ¢开                 | 均衡电    | <b>1流</b> 300 mA |
| 均衡电日 | E 3900 mV          |        |                  |
| 单体充电 | <b>包保护</b> 4250 mV | 单体充电恢  | 复 4150 mV        |
| 单体放电 | <b>皂保护</b> 2750 mV | 单体放电恢复 | 夏 3000 mV        |
| 整体充电 | 电保护 67.6 V         | 整体充电   | 恢复 65.6 V        |
| 整体放电 | 皀保护 44.8 V         | 整体放电   | <b>恢复</b> 49.6 V |
| 二次充电 | <b>皀保护</b> 44.8 ∨  | 二次充电   | 恢复 49.6 V        |
| 单体压差 | <b>ê保护</b> 1000 mV |        | vConso           |
| 主板   | 超温保护 75            | 5℃ 超温  | 盟恢复 60 ℃         |
| 主板   | 低温保护 -20           | 0℃ 低温  | 恢复 -15 ℃         |

#### BMS控制:可以控制电池的充放 电开关

| <        | BMS  | ••• •    |
|----------|------|----------|
| 实时状态     | 参数信息 | BMS控制    |
| 充电开关:开启  |      | 关闭       |
| 放电开关: 开启 |      | 关闭       |
|          |      |          |
|          |      |          |
|          |      |          |
|          |      |          |
|          |      |          |
|          |      |          |
|          |      | 6        |
|          |      |          |
|          |      |          |
|          |      |          |
| _        |      | vConsole |

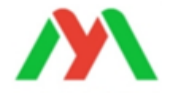

## 【轨迹】功能介绍

**地图界面:**显示轨迹运行的线路情况 **播放/暂停:**可播放或暂停轨迹 **倍速:**可调整播放轨迹时的速 度 日期图标:可选择不同日期的 轨迹 里程:显示选定日期的轨迹总 里程

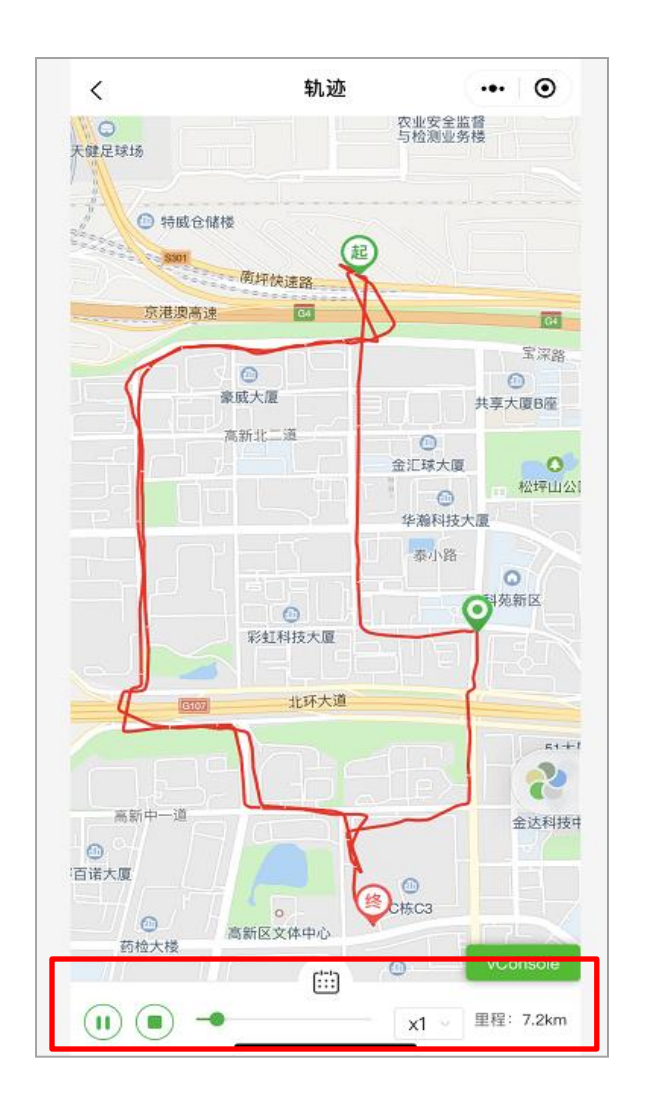

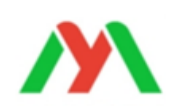

## 【详情】功能介绍

**详情界面:**显示电池的使用 状态、激活时间、到期状态 以及租用人的手机号码

| <    | 设备详情 | • 0        |
|------|------|------------|
| 设备号  |      | ( ^1147    |
| 设备名称 | В    | 1147 (刘)   |
| 设备类型 |      | 72V55AH    |
| 设备状态 |      | 待使用        |
| 激活时间 |      | 2022-04-16 |
| 到期时间 |      | 2023-04-18 |
| 到期状态 |      | 未过期        |
|      |      |            |
|      |      |            |
|      |      |            |

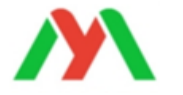

## 【围栏】功能介绍

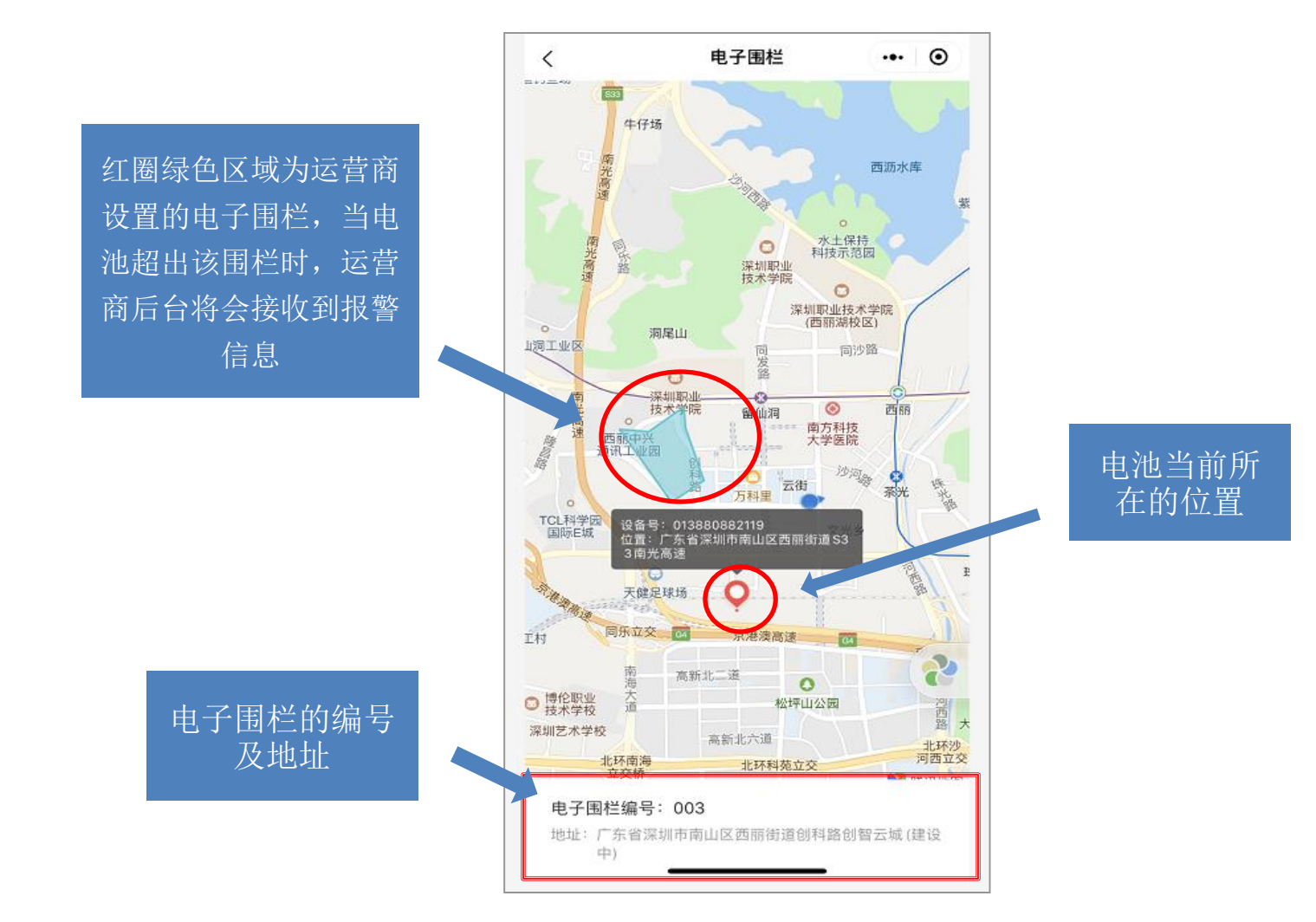

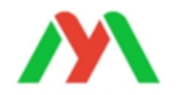

## 【报修】功能介绍

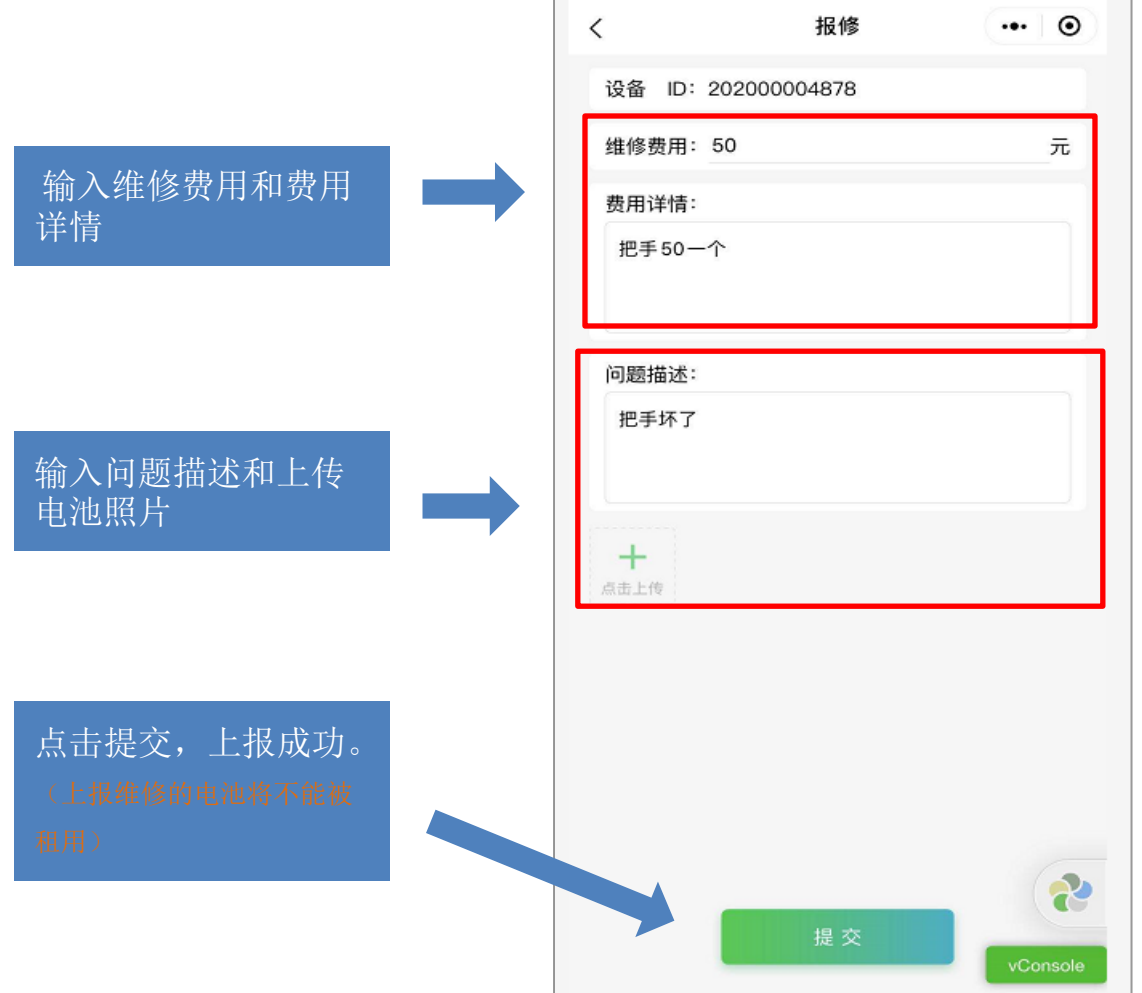

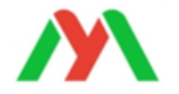

#### 故障报修功能介绍(1) -故障报修 ••• • 完成维修 全部 待维修 维修中 报废 (0) (2)(2)(0)(0)20200004887 (BM1010004887) 设备类型: BMS 待维修 201911080119 (BM1011080119) 待维修: 已经上报的电池等待维修 设备类型: 单车电池 待维修 维修中: 电池正在维修状态 报废: 电池报废处理 完成维修: 电池已经完成维修

0

地图

111

设备列表

A

故障报修

0

报警列表

ĕ

账户

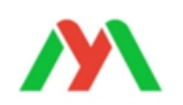

### 故障报修功能介绍(2)

| <b>编辑:</b><br>行修改 | 可以对维修费用、问题描述进             |  |
|-------------------|---------------------------|--|
| 11 回风<br>完成:      | 点击"完成"后,电池就变成             |  |
| " 完成<br>(完成维      | 上维修"<br>注修的电池将重新变成"待使用"可租 |  |
|                   |                           |  |

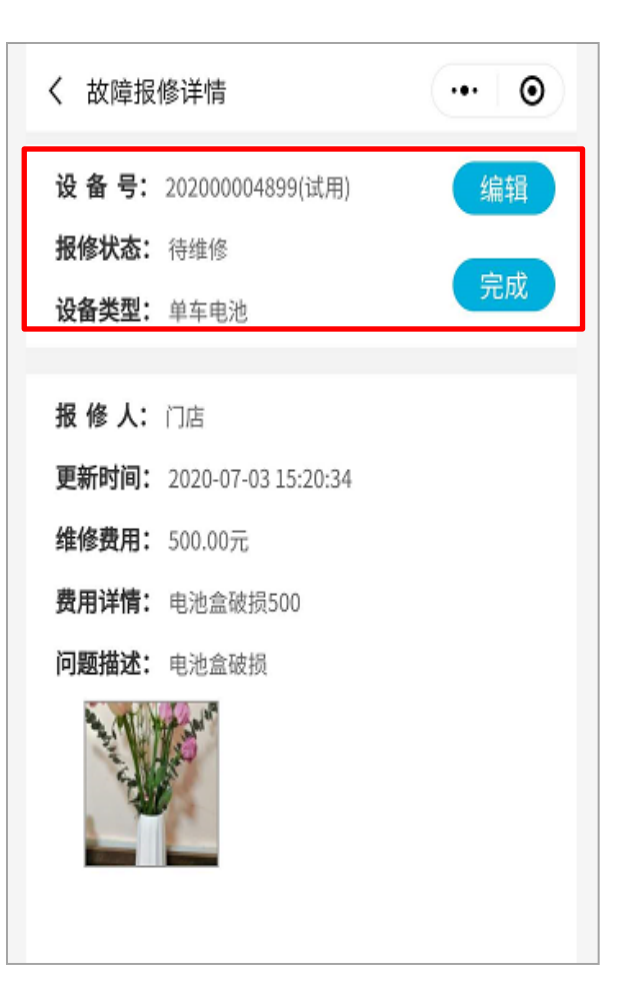

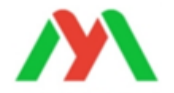

#### 报警列表功能介绍

报警列表:显示门店下所有电池的 报警信息,点击设备号可以查看 每条记录的报警时间,并可以进 行处理,处理后报警信息会消失

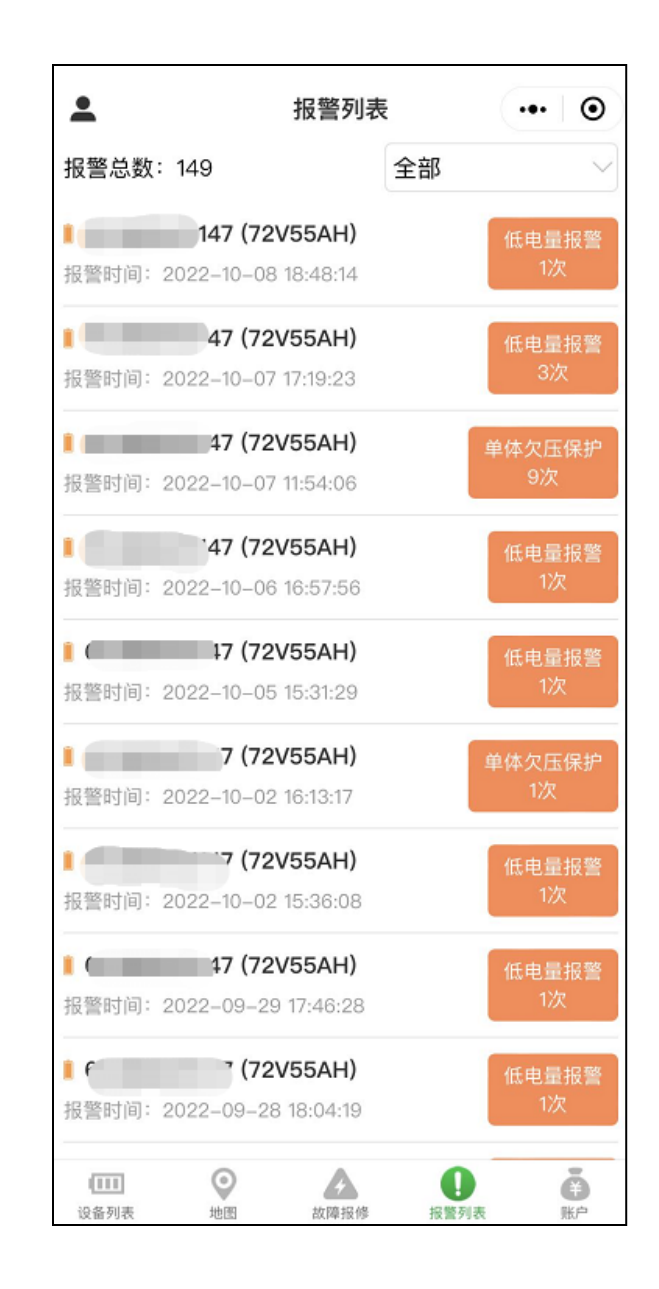

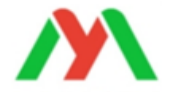

### 账户界面功能介绍

门店资金统计:可以总租金和 押金,按月查看租用设备和续 费设备的金额明细记录

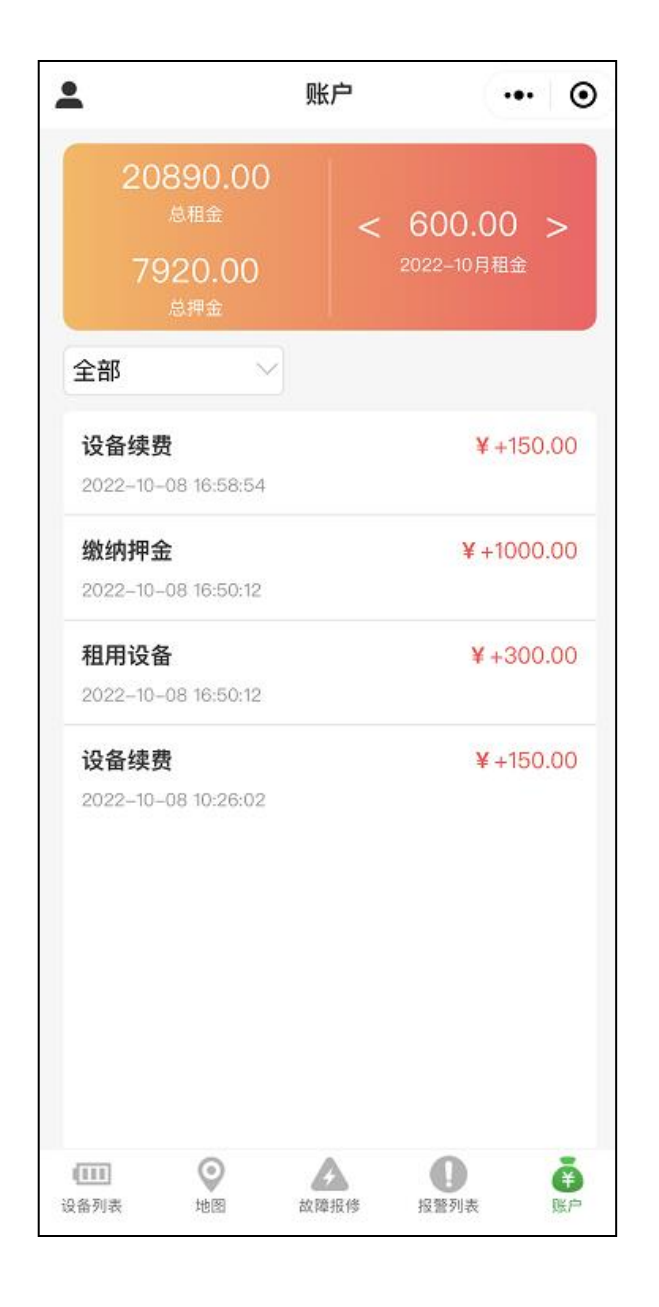

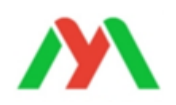

#### 完 毕 感谢 支持

深圳市明唐新能源技术有限公司